# Campus Guía de usuario

#### **OCEANO** medicina

## Ingreso a la plataforma

Ingresa tu usuario y contraseña para acceder al campus

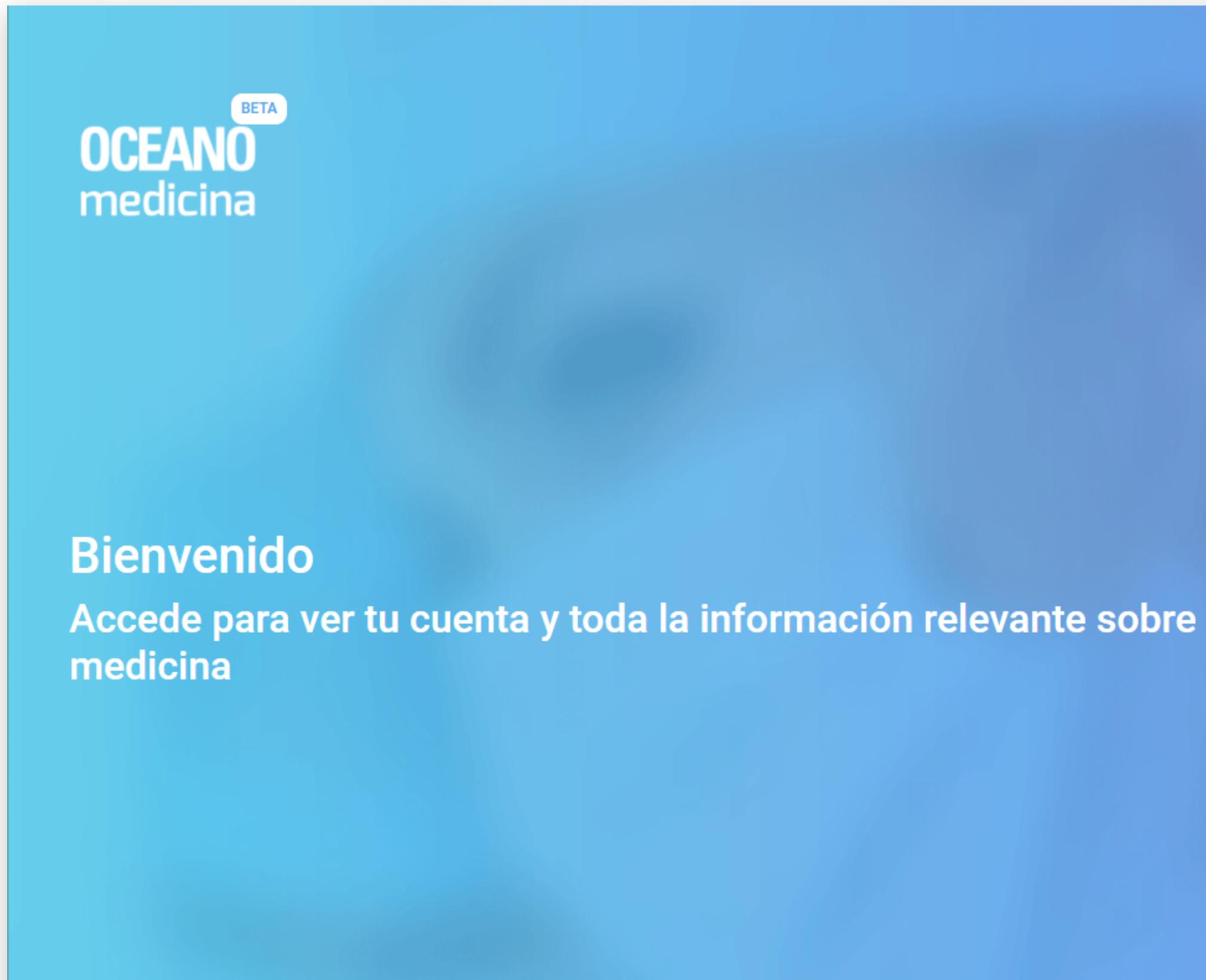

#### Nombre de usuario

#### eduardolopez@gmail.com

Contraseña

•••••

Ø

¿ Has olvidado la contraseña?

ENTRAR

### **Mis Cursos**

Aquí podrás ver los cursos activos listos para cursar. Si has adquirido uno nuevo, deberás activarlo en la pestaña «Licencias».

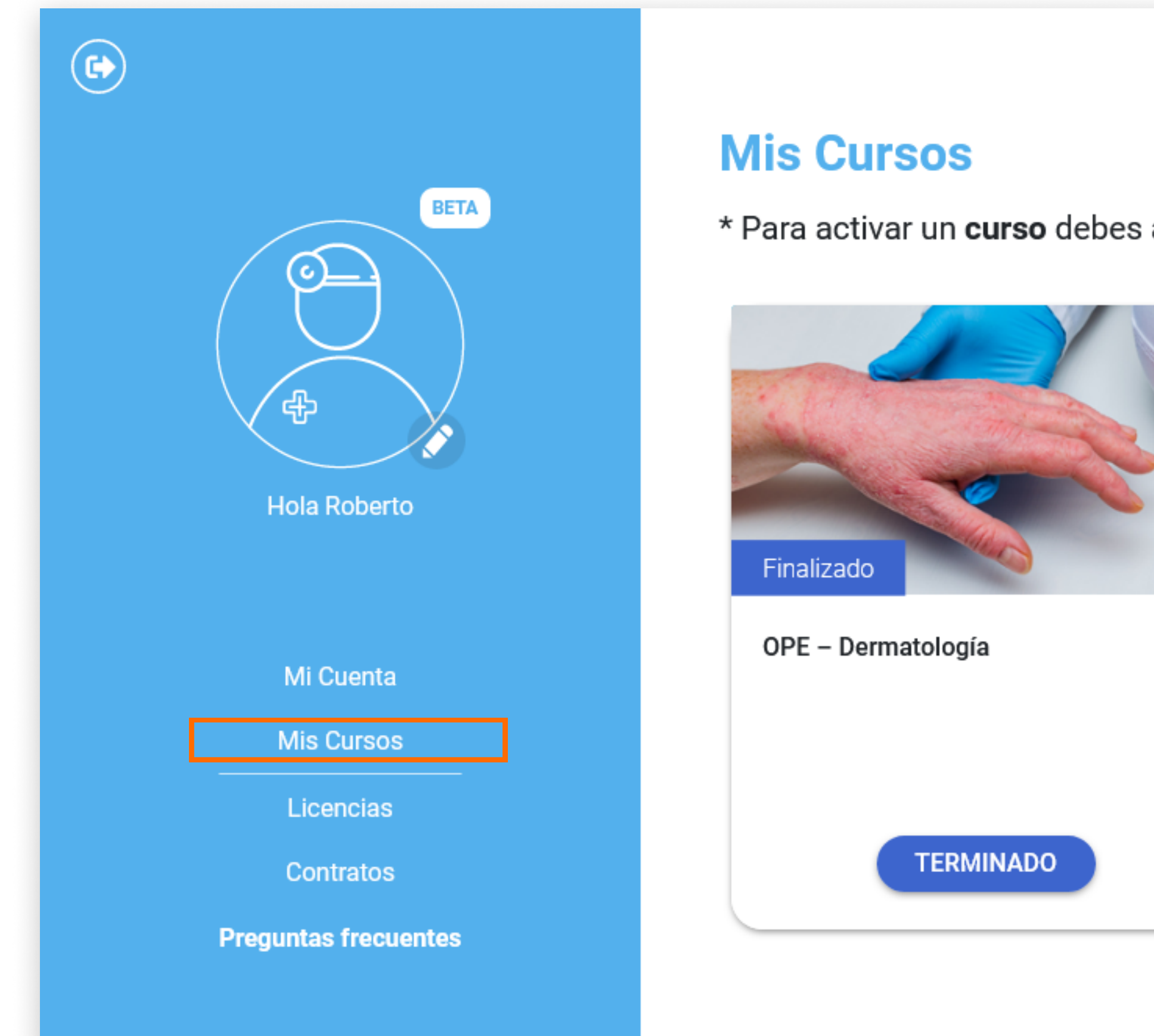

\* Para activar un **curso** debes acceder a la sección de licencias haciendo click aquí

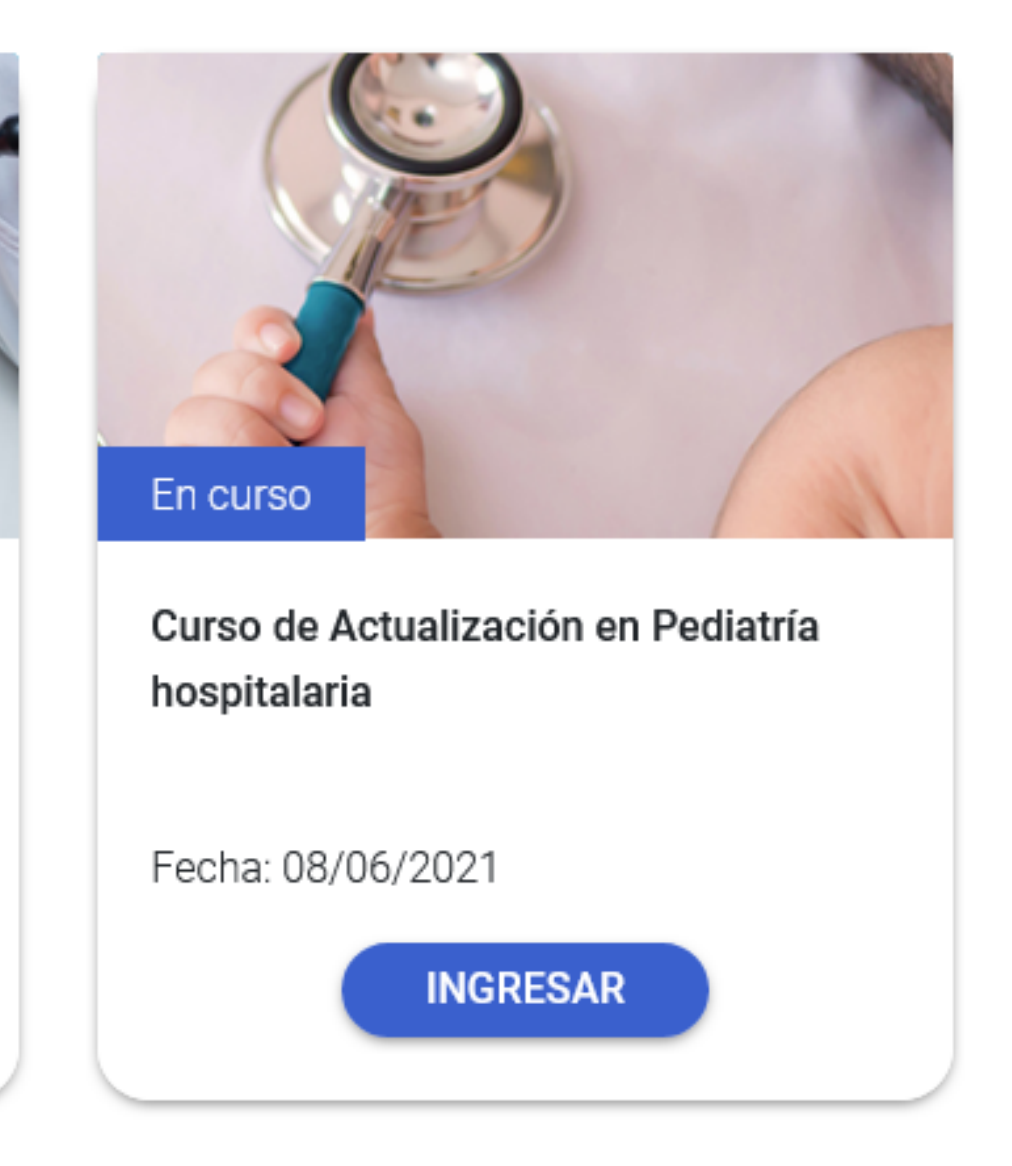

## **Licencias** - Mis Licencias

Una vez dentro de la pestaña «Licencias», podrás activar el curso y comenzarlo. En caso de que quieras cederlo/obsequiarlo a otro usuario, deberás hacer clic en «Regalar curso».

|                                                                           | Licencias                                                                                                    |
|---------------------------------------------------------------------------|----------------------------------------------------------------------------------------------------|
|                                                                           |                                                                                                    |
| BETA   Image: Constrained state   Image: Constrained state   Hola Roberto | Añadir licencia   Finalizado   OPE - Dermatología   Caducidad : 29/04/2021                                                                                     |
| Mi Cuenta<br>Mis Cursos<br>Licencias<br>Contratos                         | Disponible Activar curso   Curso de Actualización en Pediatría hospitalaria Regalar curso •   Periodo de activación : 23/04/2021 al 13/10/2021 Regalar curso • |
| Preguntas frecuentes                                                      |                                                                                                    |

### Micuenta - Mis datos

En esta pestaña podrás ver tus datos personales.

|                         | MIS DATOS                               |
|-------------------------|-----------------------------------------|
| BETA                    | Completa tus datos personales<br>Nombre |
| Hola Roberto            | Eduardo                                 |
| Mi Cuenta<br>Mis Cursos | Prefijo                                 |
| Contratos               | País                                    |
| Preguntas frecuentes    | Argentina                               |

#### MI DOCUMENTACIÓN

MI CONTRASEÑA

Apellido

Lopez

E-mail

eduardolopez@gmail.com

Teléfono

Código postal

## Micuenta - Micontraseña

En la pestaña «Mi contraseña» podrás cambiar la misma si así lo deseas.

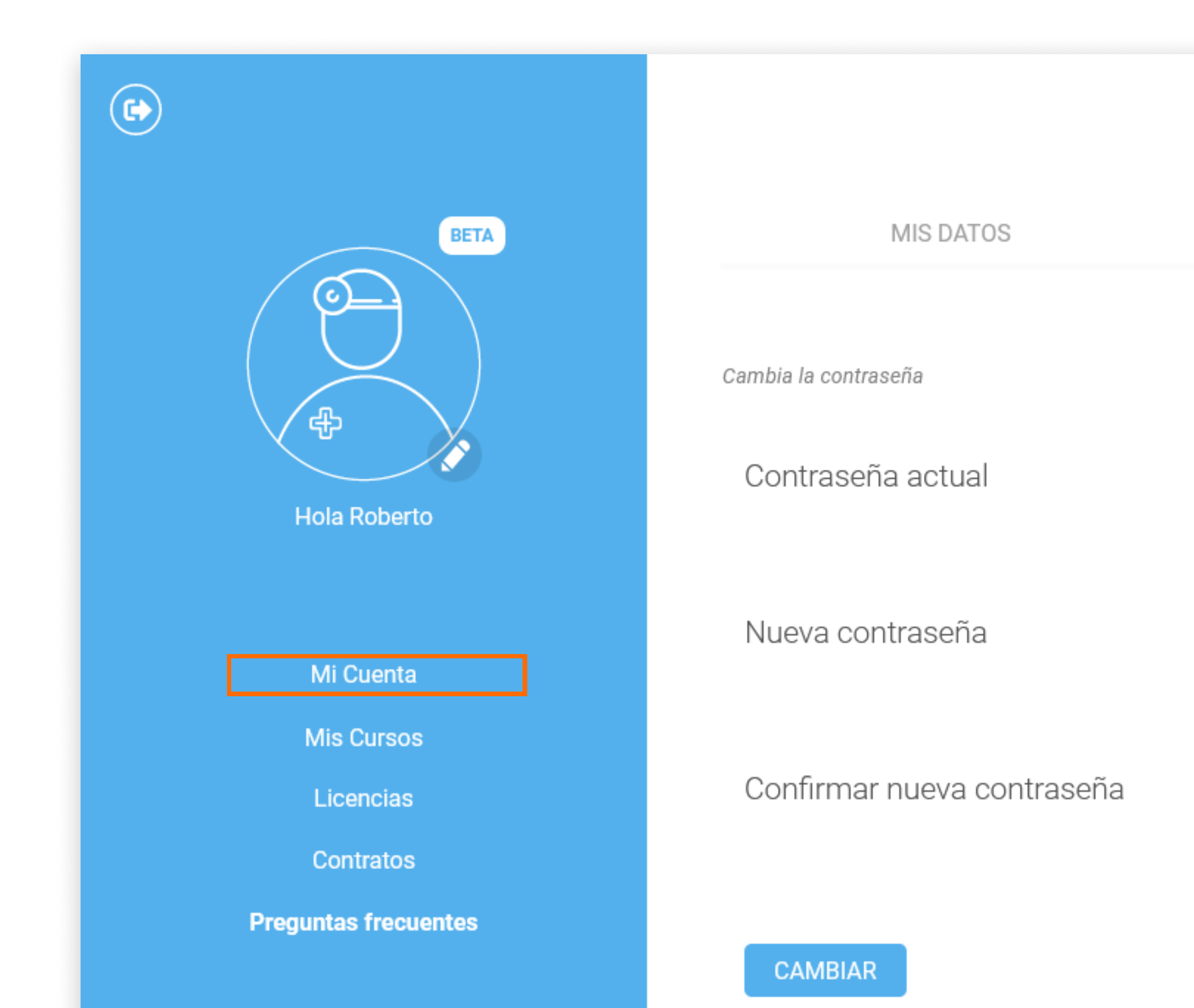

MI DOCUMENTACIÓN

MI CONTRASEÑA

Ø

Ø

Ø

## **Preguntas frecuentes**

En esta pestaña te brindamos respuestas a consultas frecuentes, las cuales serán de ayuda en tu recorrido académico y uso de la plataforma.

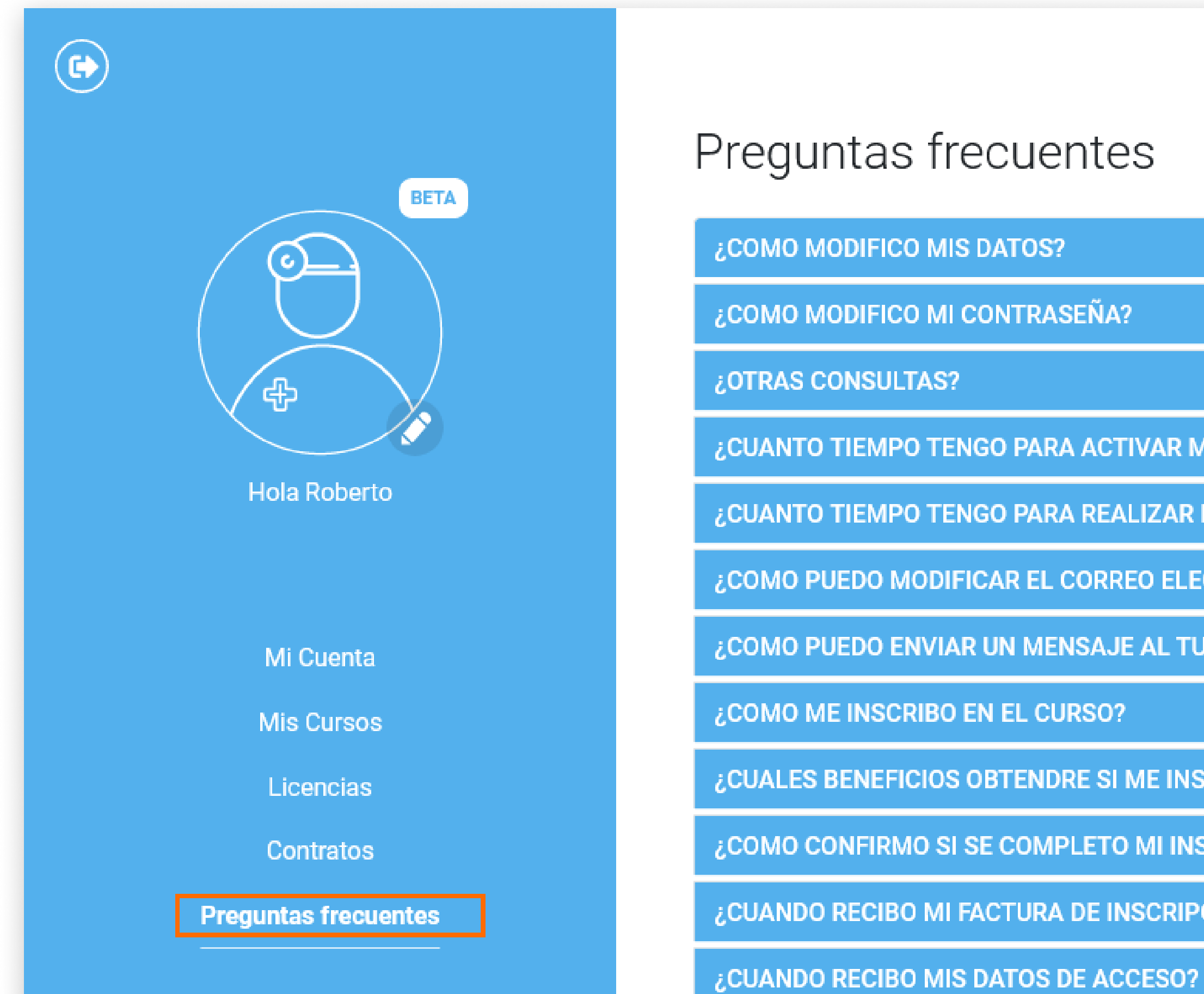

| Α?                                                         |
|------------------------------------------------------------|
|                                                            |
| CTIVAR MI LICENCIA?                                        |
| EALIZAR EL CURSO?                                          |
| REO ELECTRONICO CON EL QUE ME HE REGISTRADO?               |
| JE AL TUTOR O TUTORA UNA VEZ QUE HE INGRESADO EN EL CURSO? |
| D?                                                         |
| SI ME INSCRIBO?                                            |
| TO MI INSCRIPCION?                                         |
| INSCRIPCION?                                               |
|                                                            |